## SPA525G/SPA525G2 IP电话上的VPN配置

## 目标

本文档展示了在SPA525G/SPA525G2 IP电话上配置VPN的过程。VPN可用于从异地位置安全 地连接到现场网络。

## 适用设备

·SPA 525G · SPA 525G2

## VPN 配置.

步骤1.按电话上的Setup(设置)按钮。系统将显示"信息和设置"菜单。

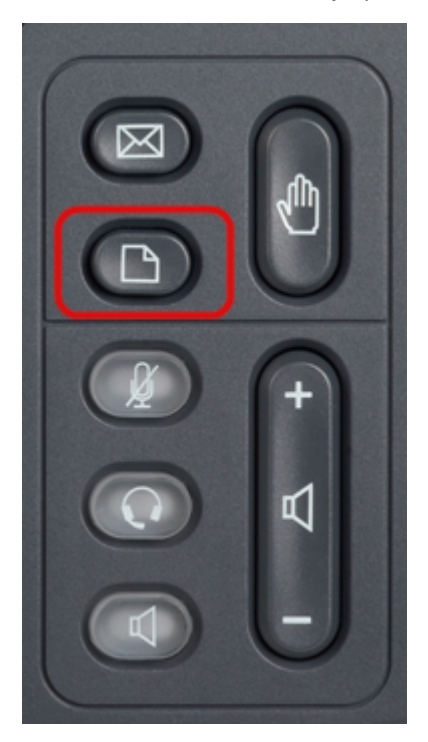

步骤2.使用导航键并向下滚动到Network Configuration。按选择**软**键。系统将显示"网络配置"菜单。

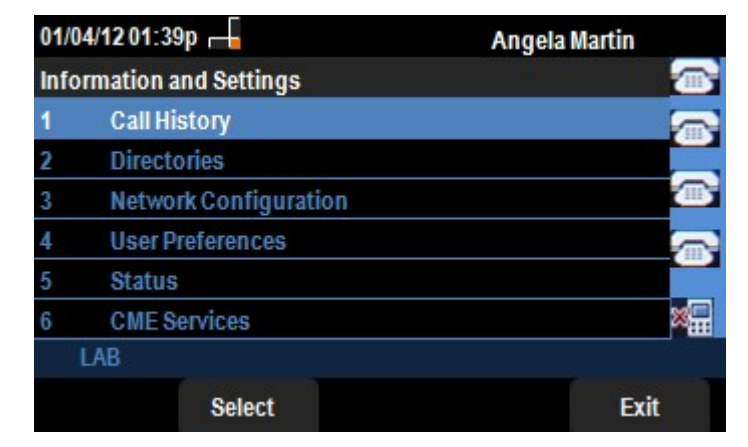

步骤3.要配置VPN,选择VPN选项后,按向右箭头导航键。将打开"VPN设置"菜单。

| 01/04/1201:39p 🕂 |                         |      | Angela Martin |      |
|------------------|-------------------------|------|---------------|------|
| Net              | work Configuration      |      |               |      |
| 1                | Wi-Fi                   |      | 1             |      |
| 2                | Wi-Fi Configuration     |      |               |      |
| 3                | Connection Type         | DHCP |               | > 🪈  |
| 4                | Static IP Address Setti | ngs  |               |      |
| 5                | VPN                     |      |               |      |
| 6                | Web Server              |      | < l           | ×.   |
|                  | LAB                     |      |               |      |
|                  | Set                     |      |               | Back |

步骤4.这些字段的说明如下。每个要输入字符的字段都有选项软键和delChar软键。按下时的 选项软键提供输入字符类型(如数字、IP地址、星号码)的选项。可以按delChar按钮删除字 符。

·VPN Server — 输入要连接的VPN服务器的IP地址。按向下箭头导航键以转到下一个选项。

·用户名 — 输入在连接到VPN服务器时用于进行身份验证的用户名。按向下**箭头导**航键以转 到下一个选项。

·密码 — 输入连接到VPN服务器时用于进行身份验证的密码。按向下**箭头导**航键以转到下一 个选项。

·隧道组 — 通常不需要隧道组。如果为VPN服务器设置,则输入隧道组。按向下**箭头导**航键 以转到下一个选项。

·启动时连接 — 按向右箭头导航键可**以启**用此功能。这将使电话在启动时能够连接到VPN服 务器。

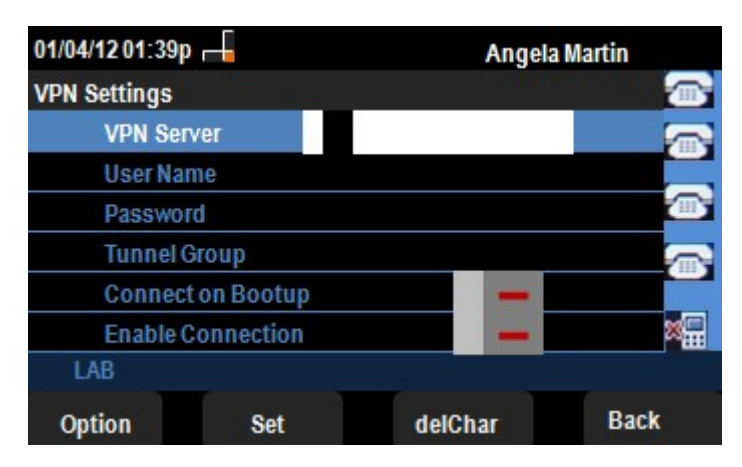

·启用连接 — 这将启用连接。

步骤5.完成配置后,按Back软键返回上一个Network Configuration菜单。